## Builder Portal User Guide

Please use the Stockland Builder Portal to check all information regarding Stockland lots, including:

- survey information
- planning documents
- Stockland documents
- management plans

## Website:

builderportal.stockland.com.au

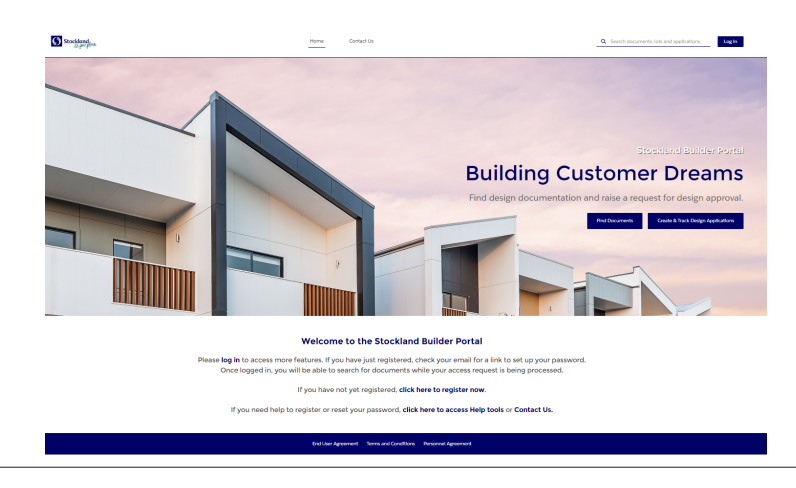

In the top menu search field, enter the community name and stage number you require.

The search results will display in the drop-down. Click on the relevant stage to view.

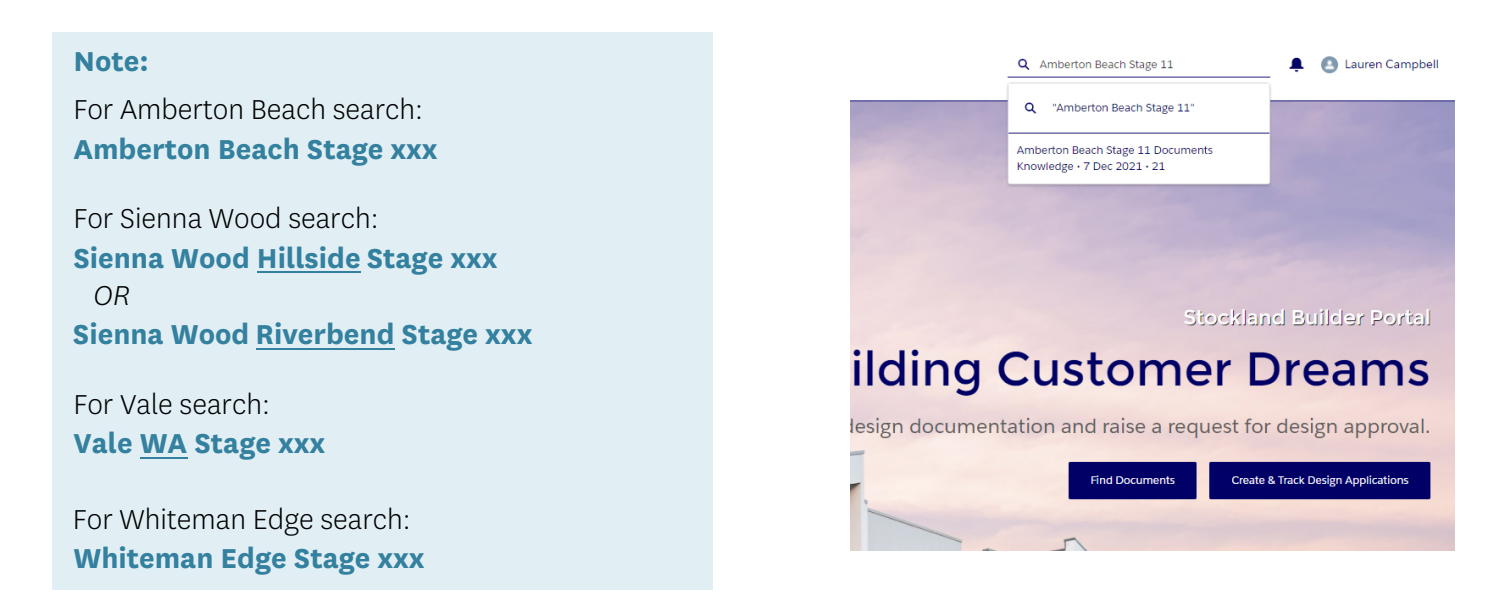

## Builder Portal User Guide

| Stockland                                                | Documents 🗸 | Design Applications 🗸 | More 🗸             | <b>Q</b> Search documents and applications                      | Lauren Campbell   |
|----------------------------------------------------------|-------------|-----------------------|--------------------|-----------------------------------------------------------------|-------------------|
|                                                          | ≡           | Amberton Beach        | Stage 11 Documents |                                                                 |                   |
| Amberton Beach Stage 11 Documents                        |             |                       |                    | Files (3+)                                                      | •                 |
| - LDP - Lot Plans - Stage Plan - Design Guidelines - BAL |             |                       |                    | BAL Certificates - AS3959-2018 - Fina                           | il.               |
| O 07/12/2021 · Knowledge                                 |             |                       |                    | Amberton Beach - Stage 11 (BAL Con<br>07/12/2021 • 12.1MB • pdf | ntour Compliance) |
| Title                                                    | Article N   | umber                 |                    | Retaining wall plan                                             |                   |
| Amberton Beach Stage 11 Documents                        | 00002635    | 0                     |                    | 07/12/2021 · 701KB · pdf                                        |                   |
| LIPI Namo                                                | Stago       |                       |                    |                                                                 | View All          |
| Amberton-Beach-Stage-11-Documents                        | 11          |                       |                    |                                                                 | View Air          |
| Summaria                                                 |             |                       |                    |                                                                 |                   |
|                                                          |             |                       |                    |                                                                 |                   |
| - Lot Plans                                              |             |                       |                    |                                                                 |                   |
| - Stage Plan                                             |             |                       |                    |                                                                 |                   |
| - Design Guidelines                                      |             |                       |                    |                                                                 |                   |
| PAL                                                      |             |                       |                    |                                                                 |                   |

All information and files relating to the Stage are displayed. Click **View All** at the bottom of Files to see all documents.

| Stock                                      | land <sub>gan</sub> . Home                                                  | Documents 🗸 Mo | re 🗸 –         | <b>Q</b> Search documents and application | ns     | 🐥 Lauren Ca                 | ampbell  |
|--------------------------------------------|-----------------------------------------------------------------------------|----------------|----------------|-------------------------------------------|--------|-----------------------------|----------|
| (nowledge > A<br>Files<br>) items • Sorted | mberton Beach Stage 11 Documents<br>by Last Modified • Updated a minute ago |                |                |                                           |        | \$ • C                      | Ţ        |
| Title                                      |                                                                             | ~              | Owner          | ✓ Last Modified ↓                         | ∽ Size | $\sim$                      |          |
| 1 PDF                                      | BAL Certificates - AS3959-2018 - Final                                      |                | Monique Fisher | 7/12/2021 12:01 PM                        | 5.6MB  |                             | •        |
| 2 PDF                                      | Amberton Beach - Stage 11 (BAL Contour Com                                  | pliance) v1.0  | Monique Fisher | 7/12/2021 9:10 AM                         | 12.1MB |                             | •        |
| 3 PDF                                      | Retaining wall plan                                                         |                | Monique Fisher | 7/12/2021 9:08 AM                         | 701KB  | Download<br>View File Detai | Download |
| 4 PDF                                      | Base Plan                                                                   |                | Monique Fisher | 7/12/2021 9:08 AM                         | 1.2MB  |                             | •        |
| 5 PDF                                      | Stage Plan                                                                  |                | Monique Fisher | 7/12/2021 9:08 AM                         | 125KB  |                             | •        |
| 6 PDF                                      | RMD                                                                         |                | Monique Fisher | 7/12/2021 9:08 AM                         | 745KB  |                             | •        |
| 7 PDF                                      | Amberton Beach Design Guidelines - The Greer                                | n - 20200312   | Monique Fisher | 7/12/2021 9:07 AM                         | 384KB  |                             | •        |
|                                            | Lot Diane                                                                   |                | Monique Fisher | 7/12/2021 Q-07 AM                         | 3 2MR  |                             |          |

You can either download or view the files by clicking the arrow at the end of each row.

## Any questions?

Contact Lauren Campbell on (08) 6141 8262

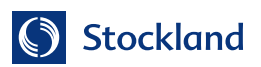